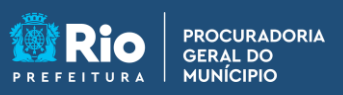

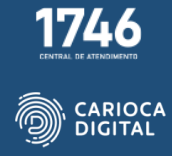

## Tutorial de Instalação do Shödo – Windows 10

Entre no site <u>https://pgmemcasa.com.br</u> e clique em "Baixar Instalador Windows" em "Assinadores Eletrônicos".

|                                                                                    |                 | ý                                                                              |                                                   |
|------------------------------------------------------------------------------------|-----------------|--------------------------------------------------------------------------------|---------------------------------------------------|
| A                                                                                  | ssinadore       | s Eletrônico                                                                   | os                                                |
| PJe                                                                                | PJe Office      | <ul> <li>Baixar Instalador Windows</li> <li>Baixar Tutorial Windows</li> </ul> | Baixar Instalador macOS     Baixar Tutorial macOS |
| $\overline{\mathbb{C}}(\cdot) \bigoplus \cdot) \overline{\mathbb{C}}_{\mathbb{C}}$ | Shödo           | Baixar Instalador Windows                                                      | Baixar Tutorial macOS                             |
| ê                                                                                  | Assinador Livre | <ul> <li>Baixar Instalador Windows</li> <li>Baixar Tutorial Windows</li> </ul> |                                                   |
|                                                                                    |                 |                                                                                |                                                   |

Aguarde o download do instalador

| Ą                                                                          | ssinadore       | 🌮<br>s Eletrônico                                                              | os                                                                         |
|----------------------------------------------------------------------------|-----------------|--------------------------------------------------------------------------------|----------------------------------------------------------------------------|
| ₽Jē                                                                        | PJe Office      | <ul> <li>Baixar Instalador Windows</li> <li>Baixar Tutorial Windows</li> </ul> | Baixar Instalador macOS     Baixar Tutorial macOS                          |
| (•)●•)<br>(•)<br>(•)<br>(•)<br>(•)<br>(•)<br>(•)<br>(•)<br>(•)<br>(•)<br>( | Shōdo           | <ul> <li>Baixar Instalador Windows</li> <li>Baixar Tutorial Windows</li> </ul> | <ul> <li>Baixar Instalador macOS</li> <li>Baixar Tutorial macOS</li> </ul> |
|                                                                            | Assinador Livre | <ul> <li>Baixar Instalador Windows</li> <li>Baixar Tutorial Windows</li> </ul> |                                                                            |
| が instalador-shodomsi へ                                                    |                 |                                                                                | Exibir todos X                                                             |

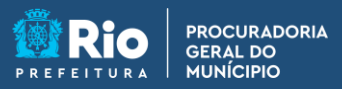

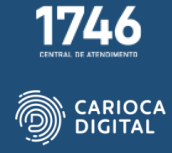

Clique no arquivo baixado na canto inferior da janela do navegador ou abra o "Explorador de Arquivos" e execute o instalador dando um duplo clique no arquivo.

| ↓     ↓     ↓     Download       Arquivo     Início     Compa            | ls<br>rtilhar Exibir     |                     |                 |           |  |
|--------------------------------------------------------------------------|--------------------------|---------------------|-----------------|-----------|--|
| $\leftarrow$ $\rightarrow$ $\checkmark$ $\uparrow$ $\blacklozenge$ > Est | e Computador → Downloads |                     |                 | ~ ē       |  |
| 🖈 Acesso rápido                                                          | Nome                     | Data de modificação | Тіро            | Tamanho   |  |
| Área de Trabalho * Downloads *                                           | instalador-shodo-windows |                     | Pacote do Windo | 11.707 KB |  |
| 🖹 Documentos 🖈<br>📰 Imagens 🖈                                            |                          |                     |                 |           |  |
| Músicas<br>Tutoriais                                                     |                          |                     |                 |           |  |
| Vídeos                                                                   |                          |                     |                 |           |  |
| <ul> <li>OneDrive - Isxschool</li> </ul>                                 |                          |                     |                 |           |  |
| 💻 Este Computador                                                        |                          |                     |                 |           |  |
| 📑 Área de Trabalho                                                       |                          |                     |                 |           |  |

Aguarde a finalização da instalação.

| ŀ                                                                          | Strado-1.2.0    | ndows configure o(a) Shodo-1.2.0                                                                              |   |
|----------------------------------------------------------------------------|-----------------|----------------------------------------------------------------------------------------------------|---|
| PJe                                                                        | PJe Office      | s Baixar Instalador macOS                                                                                     | ľ |
| (•)●•)<br>(•)<br>(•)<br>(•)<br>(•)<br>(•)<br>(•)<br>(•)<br>(•)<br>(•)<br>( | Shödo           | Baixar Instalador Windows     Baixar Instalador macOS       Baixar Tutorial Windows     Baixar Tutorial macOS |   |
| <b></b>                                                                    | Assinador Livre | <ul> <li>Baixar Instalador Windows</li> <li>Baixar Tutorial Windows</li> </ul>                                |   |
|                                                                            |                 |                                                                                                    |   |

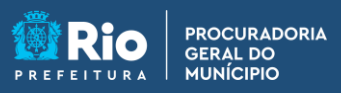

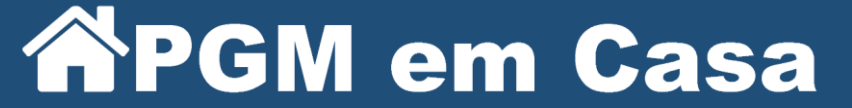

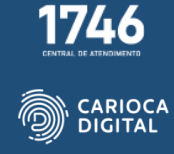

Após a instalação, o computador precisa ser reiniciado. Você pode reiniciar agora clicando em "Yes" ou deixar para reiniciar depois, clicando em "No".

| A<br>PJe                                                                                 | SSI<br>Sito<br>Shodo-1.2.0<br>Vod deve miniciar o sistema para que as alterações<br>ma confugueção de Shodo-1.2.0 entem em vigor.<br>CCOS<br>desejar reincia lo mais tarde.<br>Yes<br>Pile Office<br>Baixar Tutorial Windows<br>Baixar Tutorial macOS |
|------------------------------------------------------------------------------------------|----------------------------------------------------------------------------------------------------|
| $ \widehat{\bigcirc} (\cdot) \bigoplus_{i=1}^{\infty} \cdot) \overline{\hat{\bigcirc}} $ | Shödo     Baixar Instalador Windows     Baixar Instalador macOS       Baixar Tutorial Windows     Baixar Tutorial macOS                                                                                                    |
|                                                                                          | Assinador Livre                                                                                                    |
|                                                                                          |                                                                                                    |

Após reiniciar o computador, o Shödo vai ser executado automaticamente e vai começar a configuração inicial.

| I♥PDF | I Love PDF Baixar Tutorial Windows Baixar Tutorial macOS |
|-------|----------------------------------------------------------|
|       | la la la la la la la la la la la la la l                 |
|       |                                                          |
|       |                                                          |
|       |                                                          |
|       |                                                          |
|       |                                                          |
|       | SHODO - ASSINADOR DIGITAL Baixar Instalador macOS        |
| Java  | Java                                                     |
|       |                                                          |
|       |                                                          |
|       |                                                          |

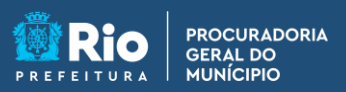

Clique em "Ok" para iniciar o teste de assinatura.

| I♥PDF  | I Love PDF                                                                                                    |
|--------|----------------------------------------------------------------------------------------------------|
|        | Primeiro acesso X                                                                                                    |
|        | <ul> <li>Bern vindo ao Shodô - Assinador Digital.</li> <li>Neste primeiro acesso você será convidado a conhecer a página de status do sistema, onde poderá obter algumas informações úteis.</li> <li>Caso se depare com uma página de erro no certificado, confirme a exceção de segurança clicando em "Avançado" e "Adicionar Exceção" no seu navegador.</li> <li>OK</li> </ul> |
| 👙 Java | Image: Saixar Instalador Windows     Image: Saixar Instalador macOS       Java     Image: Saixar Tutorial Windows       Image: Saixar Tutorial Windows     Image: Saixar Tutorial macOS                                                                                                    |
|        |                                                                                                    |
|        |                                                                                                    |

Será aberta uma nova aba no navegador com a página de teste de assinatura. Clique em "Avançado".

| Sua conexão não é particular                                                                                                    |
|----------------------------------------------------------------------------------------------------|
| Invasores podem estar tentando roubar suas informações de <b>127.0.0.1</b> (por exemplo,<br>senhas, mensagens ou cartões de crédito). <u>Saiba mais</u> |
| NET::ERR_CERT_AUTHORITY_INVALID                                                                                                    |
| Avançado Voltar à segurança                                                                                                    |
|                                                                                                    |

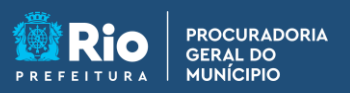

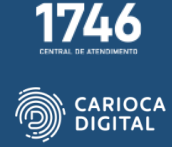

Clique em Ir para "127.0.0.1 (não seguro)".

| A                                                                                                   |                                                                |
|----------------------------------------------------------------------------------------------------|----------------------------------------------------------------|
|                                                                                                    |                                                                |
| Sua conexão não é particular                                                                        |                                                                |
| Invasores podem estar tentando roubar suas ir senhas, mensagens ou cartões de crédito). <u>Saik</u> | iformações de <b>127.0.0.1</b> (por exemplo,<br><u>pa mais</u> |
| NET::ERR_CERT_AUTHORITY_INVALID                                                                     |                                                                |
|                                                                                                    |                                                                |
| Ocultar detalhes                                                                                    | Voltar à segurança                                             |
| Fete consider pão consequiu prover que á <b>107</b>                                                 | <b>0.1</b> O contiñendo do cocurance pão ó                     |
| confiável para o sistema operacional do seu co                                                      | mputador. Isso pode ser causado por uma                        |
| configuração incorreta ou pela interceptação d                                                      | a sua conexão por um invasor.                                  |
| Ir para 127.0.0.1 (não sequro)                                                                      |                                                                |
|                                                                                                    |                                                                |

Clique em "Teste de Assinatura".

| Informações | Teste de Assinatura |  |
|-------------|---------------------|--|
|             |                     |  |
|             |                     |  |
|             |                     |  |
|             |                     |  |
|             |                     |  |
|             |                     |  |
|             |                     |  |
|             |                     |  |

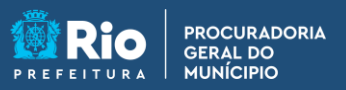

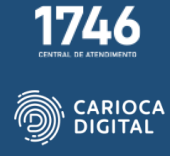

Digite um texto qualquer em "Texto para assinar", clique em "ASSINAR" e entre com o PIN do seu certificado.

| Teste de Ass                  | inatura                                                                                                    |                                                                                                    |                                                                                        |                                                                                        |                                                                                        |
|-------------------------------|----------------------------------------------------------------------------------------------------|----------------------------------------------------------------------------------------------------|----------------------------------------------------------------------------------------|----------------------------------------------------------------------------------------|----------------------------------------------------------------------------------------|
| Aqui você pode realizar teste | es de assinatura, tanto de textos em cli                                                                                                    | aro como de hashes.                                                                                                    |                                                                                        |                                                                                        |                                                                                        |
| 🔒 Shodō - Assi                | nador Digital                                                                                                    |                                                                                                    |                                                                                        |                                                                                        |                                                                                        |
| Texto para assinar            |                                                                                                    | Tipo de Assinatura Texto                                                                                                    | ASSI                                                                                   | NAR                                                                                    |                                                                                        |
| Certchain                     |                                                                                                    |                                                                                                    |                                                                                        |                                                                                        |                                                                                        |
| Valor                         | Assinatura                                                                                                    |                                                                                                    |                                                                                        | _                                                                                      |                                                                                        |
|                               |                                                                                                    |                                                                                                    |                                                                                        | _                                                                                      |                                                                                        |
|                               | Aqui você pode realizar teste          Aqui você pode realizar teste         Shodō - Assi         Texto para assinar         Certchain         Valor | Aqui você pode realizar testes de assinatura, tanto de textos em cla    Aqui você pode realizar testes de assinatura, tanto de textos em cla | Aqui você pode realizar testes de assinatura, tanto de textos em claro como de hashes. | Aqui você pode realizar testes de assinatura, tanto de textos em claro como de hashes. | Aqui você pode realizar testes de assinatura, tanto de textos em claro como de hashes. |